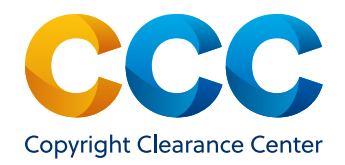

User Guide – November 2022

# Get It Now Dashboard

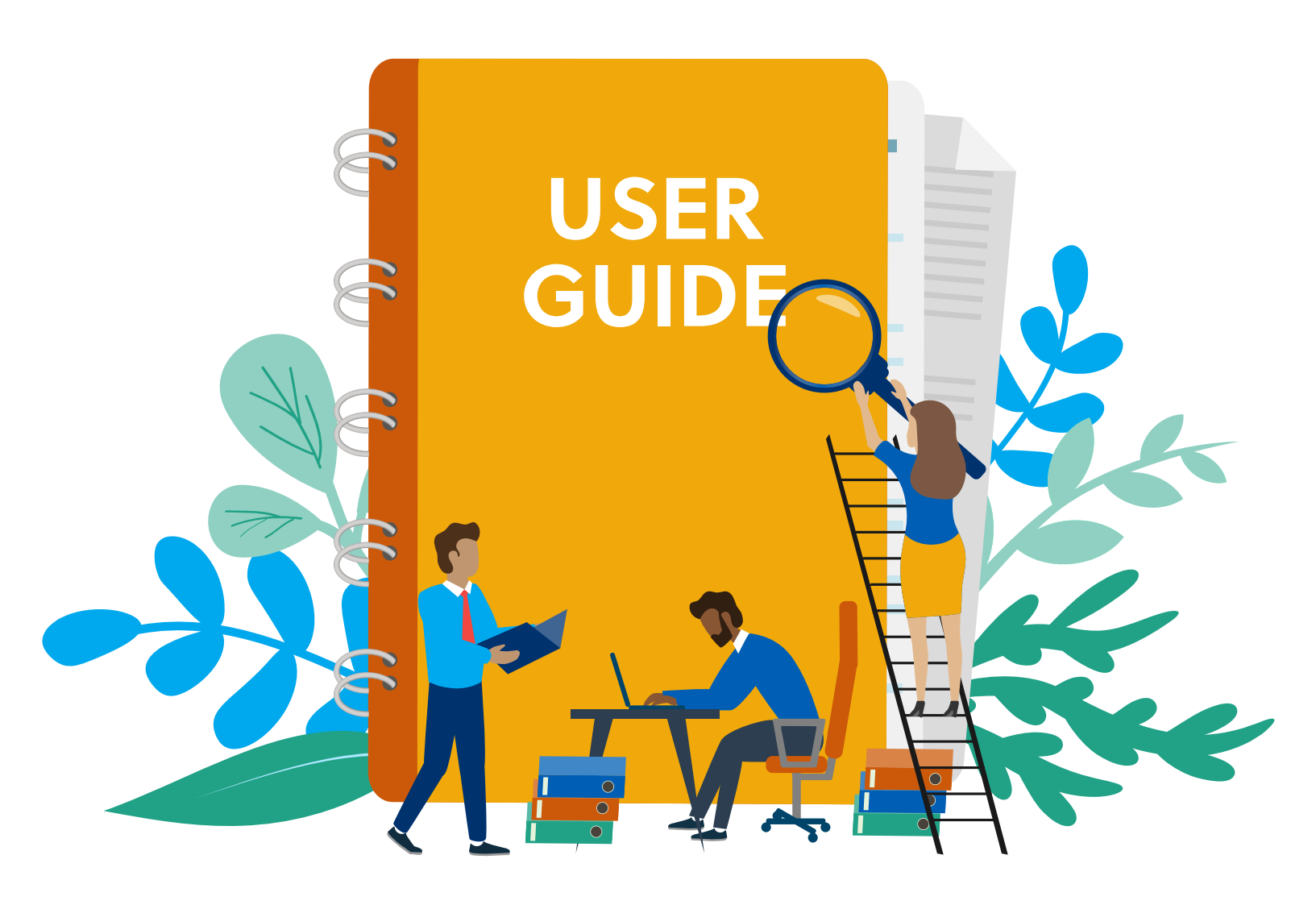

# Table of Contents

| Introduction                                            |
|---------------------------------------------------------|
| Accessing the Dashboard 3                               |
| Dashboard Home Tab                                      |
| <b>Report Tab</b>                                       |
| Setting Tab                                             |
| Setting a Spending Limit                                |
| Restrict Article Delivery to Specific Emails/Domains 10 |
| Setting a Maximum Number of Orders Per User 11          |
| Creating an Exception List                              |
| Blocking Duplicate Orders 12                            |
| Setting a Maximum Article Price Threshold               |
| Announcements 14                                        |
| Support                                                 |

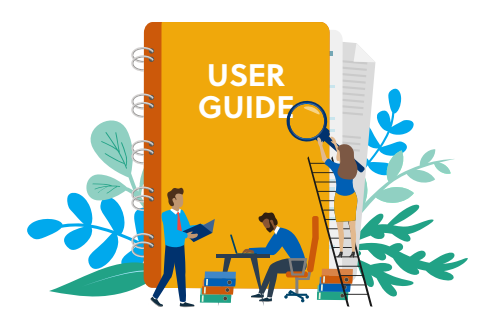

## Introduction

Get It Now from Copyright Clearance Center complements your library's interlibrary loan (ILL) services by providing your patrons with the immediate fulfillment of full-text articles from unsubscribed journals – 24 hours a day, 7 days a week.

A cost-effective service that gives library patrons and staff instant access to valuable journal content from leading publishers, Get It Now is offered in two distinct versions. The unmediated workflow uses an OpenURL link resolver to integrate with your library website so your patrons can search, find and receive full-text articles in minutes. The mediated workflow allows for greater oversight by enabling library staff to place orders on behalf of patrons. A hybrid offering is also available, which allows you to use the mediated workflow during your normal office hours, and the unmediated workflow during weekends, nights or holidays when the ILL office may be unstaffed.

With the Get It Now Dashboard, you can quickly and easily **manage and track what you spend** on article purchases through Get It Now. You can also **generate real-time usage reports**, as well as **adjust the settings of your service**. For example, using the Dashboard, you can set a spending limit for articles purchased across your institution via Get It Now and automatically receive notification when you are nearing your limit. You can also restrict article delivery to specific email domains (e.g., drake.edu), set the maximum number of orders per user in a time period (e.g., 5 articles per user in a 24-hour period), and block duplicate order requests. Please read on to learn more about the Get It Now Dashboard.

## Accessing the Dashboard

To access the Get It Now Dashboard, simply type getitnow.copyright.com in your browser and you will be prompted to enter your username and password. We suggest you bookmark this page in your browser. If you login and find the Dashboard exceeds your screen size, use the zoom out feature in your browser and resize it to properly fit the screen. You should only need to do this once since your browser should remember the sizing the next time you login. If you need a username or password, or have difficulty logging in, please email getitnowsupport@copyright.com.

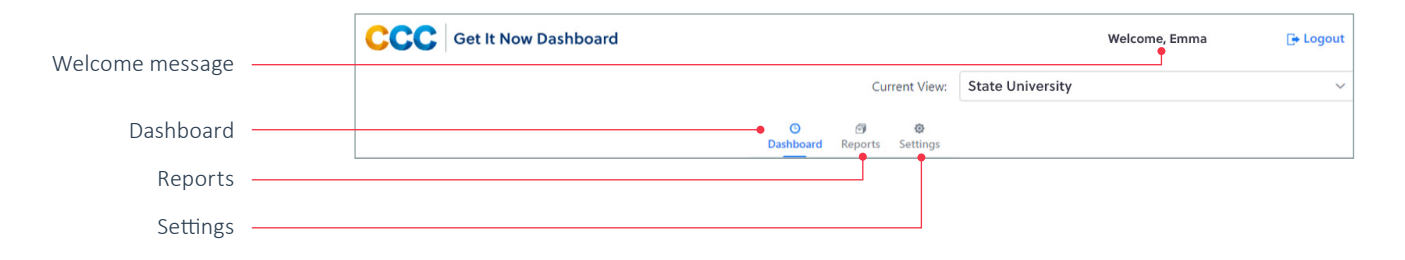

The Get It Now Dashboard has three main sections (see image below):

- Dashboard
- Reports
- Settings

When you log in, the name of your institution is displayed, along with a personalized welcome message, will appear in the top right corner of the Dashboard.

# **Dashboard Home**

Once you've logged in to the Get It Now Dashboard, the home screen will automatically display.

|       |                                                                | Cu                         | rrent View: State University          |  |
|-------|----------------------------------------------------------------|----------------------------|---------------------------------------|--|
|       |                                                                | O O<br>Dashboard Reports   | <b>⊘</b><br>Settings                  |  |
| Stats | QUICK STATS                                                    |                            | CURRENT SPENDING                      |  |
| 01410 | Date Range . 01 Jan 2022 to present Edit Date Range            |                            | Days Remaining: 15                    |  |
|       | Date Range - 01 Jan 2022 to present Cont Date Range            |                            | Amount Spent Balance                  |  |
|       | Top Publications                                               |                            |                                       |  |
|       | Publication                                                    | Requests                   |                                       |  |
|       | IJEL: International Journal on E-Learning                      | 128                        | 27.4%                                 |  |
|       | Respiratory Medicine Extra                                     | 73                         |                                       |  |
|       | Patient Education and Counseling                               | 73                         |                                       |  |
|       | Academic Medicine                                              | 62                         |                                       |  |
|       | Seminars in Nuclear Medicine                                   | 47                         |                                       |  |
|       |                                                                |                            | 255                                   |  |
|       | Requests                                                       |                            |                                       |  |
|       | Total Requests: 445                                            |                            |                                       |  |
|       | Total Cost: 11,733.61 USD                                      |                            | Spending Limit: 15,000.00 USD         |  |
|       | Average Cost: 26.37 USD                                        |                            | Amount Spent: 10,891.61 USD           |  |
|       | Above amounts include all applicable taxes                     |                            | usisiice. 9,100.33 030                |  |
|       |                                                                |                            |                                       |  |
|       | WHAT'S NEW                                                     |                            | ACCOUNT BASICS                        |  |
|       |                                                                |                            | Billing Contact: rpipko@copyright.com |  |
|       | On Saturday, 19 March from 8:00 AM EDT until approximately 4:0 | 00 PM EDT, Get It Now will | Registered IP Ranges                  |  |
|       | Get It Now will display a standard maintenance downtime messa  | ge.                        | 0.0.0/255.255.255                     |  |
|       | Thank you for your patience.                                   |                            |                                       |  |
|       |                                                                |                            |                                       |  |

Here you can view your library's **QUICK STATS**, including the top 10 publications from which articles have been purchased via Get It Now. You can also view other data, including:

- Total Requests
- Total Cost
- Average Cost

The default date range for this data is the beginning of the calendar year (i.e., 01 Jan 2022) to present. You can change the date range for your QUICK STATS analysis by clicking on the 'Edit Date Range' link. Next, click on the calendar icon to select your 'Start Date' and 'End Date' and click 'OK.'

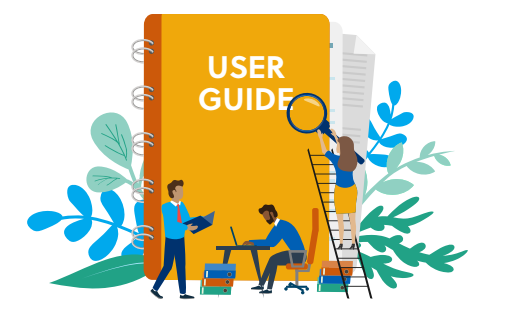

In the **WHAT'S NEW** section, you can catch up on important Get It Now news and announcements, such as new publishers added, new features and enhancements, planned maintenance and more. Be sure to check this section regularly for important updates about your Get It Now service!

| On Sat   | urday, 19 March from 8:00 AM EDT until approximately 4:00 PM EDT, Get It Now will   |
|----------|-------------------------------------------------------------------------------------|
| be una   | vailable due to routine system maintenance. For the entirety of this downtime perio |
| Get It I | Now will display a standard maintenance downtime message.                           |
| Thank    | you for your patience.                                                              |

If a spending limit has been set, you can see a snapshot of your **CURRENT SPENDING** on the homepage of your Dashboard. This information is auto-populated from the data you enter in the Settings section. See page 9 for more information on setting a spending limit.

If you opt to set a spending limit, your progress towards that limit will automatically populate in the barometer on your Dashboard homepage. Please note that the first time you log into the Dashboard, the barometer will not be displayed since a spending limit has not yet been set.

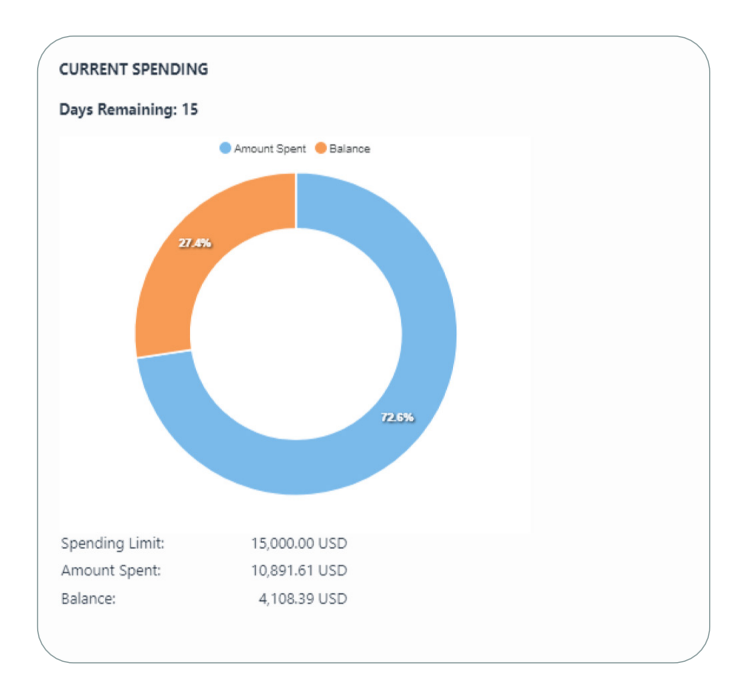

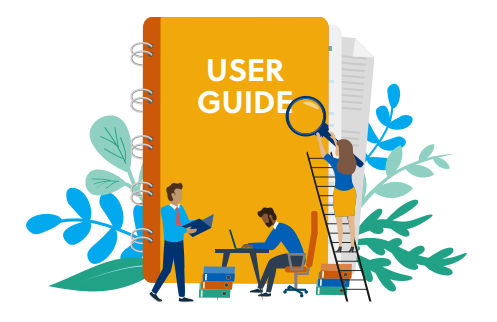

On the homepage, you can also view your **ACCOUNT BASICS** in the bottom right corner of the screen. This includes the email address for the billing contact at your institution and the registered IP ranges for your institution. If you would like to update this information, simply click on the 'Contact Customer Support' link to launch an email to getitnowsupport@copyright.com and tell us what you would like changed or updated.

| lling Contact: | Ig Contact: mbrown@stateuniversity.edu |     |  |  |  |  |  |  |
|----------------|----------------------------------------|-----|--|--|--|--|--|--|
|                |                                        |     |  |  |  |  |  |  |
|                | Registered IP Range                    | 5   |  |  |  |  |  |  |
|                | 0.0.0.0/255.255.255.2                  | 255 |  |  |  |  |  |  |
|                |                                        |     |  |  |  |  |  |  |
|                |                                        |     |  |  |  |  |  |  |
|                |                                        |     |  |  |  |  |  |  |

# Reports

You can use the Reports section to generate real-time usage reports (see image below).

| Get It No                                                                                                    | w Dashboard            |                                     |                                                                                                    |                   |                                                                                                    |                                                                                                    |                                                                                                    |                                                                    |                                                                                                    |                                                                                                    |                                                                                         |                                                                                                    |                                                                                                    | Welcome, Emma                                                                                                    | 0                                                                                                    |
|----------------------------------------------------------------------------------------------------|------------------------|-------------------------------------|----------------------------------------------------------------------------------------------------|-------------------|----------------------------------------------------------------------------------------------------|----------------------------------------------------------------------------------------------------|----------------------------------------------------------------------------------------------------|--------------------------------------------------------------------|----------------------------------------------------------------------------------------------------|----------------------------------------------------------------------------------------------------|-----------------------------------------------------------------------------------------|----------------------------------------------------------------------------------------------------|----------------------------------------------------------------------------------------------------|----------------------------------------------------------------------------------------------------|----------------------------------------------------------------------------------------------------|
|                                                                                                    |                        |                                     |                                                                                                    |                   |                                                                                                    |                                                                                                    |                                                                                                    |                                                                    |                                                                                                    |                                                                                                    |                                                                                         |                                                                                                    | Current View: State University                                                                                                    |                                                                                                    |                                                                                                    |
|                                                                                                    |                        |                                     |                                                                                                    |                   |                                                                                                    |                                                                                                    |                                                                                                    | 0                                                                  | 9                                                                                                    | 0                                                                                                    |                                                                                         |                                                                                                    |                                                                                                    |                                                                                                    |                                                                                                    |
|                                                                                                    |                        |                                     |                                                                                                    |                   |                                                                                                    |                                                                                                    |                                                                                                    | Dashboard                                                          | Reports                                                                                                    | Settings                                                                                                    |                                                                                         |                                                                                                    |                                                                                                    |                                                                                                    |                                                                                                    |
|                                                                                                    |                        |                                     |                                                                                                    |                   |                                                                                                    |                                                                                                    |                                                                                                    |                                                                    |                                                                                                    |                                                                                                    |                                                                                         |                                                                                                    |                                                                                                    |                                                                                                    |                                                                                                    |
| se the fields below to                                                                                                    | generate custom rep    | orts of your Get It No              | ow usage                                                                                                    |                   |                                                                                                    |                                                                                                    |                                                                                                    |                                                                    |                                                                                                    |                                                                                                    |                                                                                         |                                                                                                    |                                                                                                    |                                                                                                    |                                                                                                    |
| rder Date Range From                                                                                                    |                        |                                     |                                                                                                    | Order Date Range  | To                                                                                                    |                                                                                                    |                                                                                                    |                                                                    | Refer                                                                                                    | ence Number                                                                                                    |                                                                                         |                                                                                                    | Order Number                                                                                                    |                                                                                                    |                                                                                                    |
| 4/1/2022                                                                                                    |                        |                                     | =                                                                                                    | 5/1/2022          |                                                                                                    |                                                                                                    |                                                                                                    |                                                                    |                                                                                                    |                                                                                                    |                                                                                         |                                                                                                    |                                                                                                    |                                                                                                    |                                                                                                    |
| ublication                                                                                                    |                        |                                     |                                                                                                    | Order Status      |                                                                                                    |                                                                                                    |                                                                                                    |                                                                    | Stand                                                                                                    | lard Number                                                                                                    |                                                                                         |                                                                                                    | Publisher                                                                                                    |                                                                                                    |                                                                                                    |
|                                                                                                    |                        |                                     |                                                                                                    | All               |                                                                                                    |                                                                                                    |                                                                                                    |                                                                    |                                                                                                    |                                                                                                    |                                                                                         |                                                                                                    | Wiley                                                                                                    |                                                                                                    |                                                                                                    |
| iad ID                                                                                                    |                        |                                     |                                                                                                    |                   |                                                                                                    |                                                                                                    |                                                                                                    |                                                                    |                                                                                                    |                                                                                                    |                                                                                         |                                                                                                    |                                                                                                    |                                                                                                    |                                                                                                    |
|                                                                                                    |                        |                                     |                                                                                                    |                   |                                                                                                    |                                                                                                    |                                                                                                    |                                                                    |                                                                                                    |                                                                                                    |                                                                                         |                                                                                                    |                                                                                                    |                                                                                                    |                                                                                                    |
|                                                                                                    |                        |                                     |                                                                                                    |                   |                                                                                                    |                                                                                                    |                                                                                                    |                                                                    |                                                                                                    |                                                                                                    |                                                                                         |                                                                                                    |                                                                                                    | » Submit                                                                                                    | ×                                                                                                    |
| ts Per Page 25                                                                                                    | ×                      | 12 Total Results                    |                                                                                                    |                   |                                                                                                    |                                                                                                    |                                                                                                    |                                                                    |                                                                                                    |                                                                                                    |                                                                                         | Download                                                                                                    | COUNTER Report Download Standard Repo                                                                                                    | * Submit                                                                                                    | x C                                                                                                    |
| Its Per Page 25<br>Order Date 1                                                                                                    | V                      | 12 Total Results<br>Order Number ÷  | Reference Numb                                                                                                    | er 0 – ILLiad K   | 0 Partner 0                                                                                                    | Order Status 0                                                                                                    | Price 0                                                                                                    | Tax ÷                                                              | Total 0                                                                                                    | Payment Type 💈                                                                                                    | Library User Id 🔅                                                                       | Download<br>Delivery Email Address ©                                                                                                    | COUNTER Report Download Standard Report Publication 0                                                                                                    | >> Submit<br>rt Download Orders by P<br>Standard Number 0                                                                                                    | Publisher I<br>Publis                                                                                                    |
| Its Per Page 25<br>Order Date 0<br>04-15-2022 06:31                                                                                                    | V<br>Furfilment Date 0 | 12 Total Results<br>Order Number 1  | Reference Numb<br>6386542                                                                                                    | er 0 – ILLiad IC  | 0 Partner 0<br>WS-ILL                                                                                                    | Order Status ÷<br>Pending                                                                                                    | Price 0<br>36.50                                                                                           | Tax 0                                                              | Total 0<br>36.50                                                                                           | Payment Type ©<br>Get it Now Invoice                                                                                                    | Library User Id © N/A                                                                   | Download<br>Delivery Email Address 1<br>rpipko@copyright.com                                                                                                    | COUNTER Report Download Standard Report<br>Publication 3<br>JOURNAL OF COMPUTATIONAL CHEMIST                                                                                                    | Submit     Download Orders by P     Standard Number 0     NY 0192-8651                                                                                                    | Publisher I<br>Publis<br>Wiley                                                                                                    |
| ts Per Page 25<br>Drifer Date 1<br>D4-15-2022 06/31<br>D4-15-2022 06/31                                                                                                    | V<br>Futiliment Date 0 | 12 Total Results<br>Order Number 0  | Reference Numb<br>6386542<br>6386543                                                                                                    | er 0 — ILLiad IC  | 0 Partner 0<br>WS-ILL<br>WS-ILL                                                                                                    | Order Status ©<br>Pending<br>Pending                                                                                                    | Price 0<br>36.50<br>36.50                                                                                  | Tax 0<br>0.00<br>0.00                                              | Total :<br>36.50<br>36.50                                                                                  | Payment Type ©<br>Get itt Now Invoice<br>Get itt Now Invoice                                                                                                    | Library User Id ©<br>N/A<br>N/A                                                         | Delivery Email Address :<br>rpipko@copyright.com<br>rpipko@copyright.com                                                                                                    | COUNTER Report Download Standard Report<br>Publication :<br>JOURNAL OF COMPUTATIONAL CHEMIST<br>JOURNAL OF COMPUTATIONAL CHEMIST                                                                                                    | Stabenik     Stabenik     Standard Orders by P     Standard Number =     Y     0192-0651     Y     0192-0651                                                                                                    | Publisher<br>Publisher<br>Wiley<br>Wiley                                                                                                    |
| s Per Page 25<br>Inter Date 0<br>4-15-2022 06:31<br>4-15-2022 06:31<br>4-15-2022 06:33                                                                                                    | V<br>Furfilment Date : | 12 Total Results<br>Order Number 0  | Reference Numb<br>6306542<br>6306543<br>6306544                                                                                         | er © IILLiad IO   | 0 Partner 0<br>WS-ILL<br>WS-ILL<br>WS-ILL                                                                                                    | Order Status 0<br>Pending<br>Pending<br>Pending                                                                                                    | Price 0<br>36.50<br>36.50<br>36.50                                                                         | Tax 0<br>0.00<br>0.00<br>0.00                                      | Tetal 0<br>36.50<br>36.50<br>36.50                                                                         | Payment Type 0<br>Get It Now Invoice<br>Get It Now Invoice<br>Get It Now Invoice                                                                                                    | Library User Id ÷<br>N/A<br>N/A<br>N/A                                                  | Devivery Email Address ©<br>repipko@copyright.com<br>repipko@copyright.com<br>repipko@copyright.com                                                                                                    | COUNTER Report Download Standard Report<br>Publication 1<br>JOURNAL OF COMPUTATIONAL CHEMIST<br>JOURNAL OF COMPUTATIONAL CHEMIST<br>JOURNAL OF COMPUTATIONAL CHEMIST                                                                                                    | 2 Submit     2 Submit     2 Submit     2 Submit     2 Standard Number ©     3 Standard Number ©     192-6651     4     192-6651     4     7 0192-6651                                                                                                    | Publisher<br>Publisher<br>Wile;<br>Wile;<br>Wile;                                                                                                    |
| ts Per Page 25<br>https://www.astro-communications.com/<br>https://www.astro-communications.com/<br>https://wwww.astro-communications.com/<br>https://www.astro-communications.com/<br>https://wwww.astro-communications.com/<br>https://wwwwwwwwwwwwwwwwwwwwwwwwwwwwwwwwwww                                                                                                    | Fuffilment Date :      | 12 Total Results<br>Order Number 0  | Reference Numb<br>6306542<br>6306543<br>6306544<br>6306545                                                                              | er 01 – ILLiad IC | <ul> <li>Partner 0</li> <li>WS-ILL</li> <li>WS-ILL</li> <li>WS-ILL</li> <li>WS-ILL</li> <li>WS-ILL</li> </ul>                                                                                                    | Order Status ©<br>Pending<br>Pending<br>Pending                                                                                                    | Price 0<br>36.50<br>36.50<br>36.50<br>36.50                                                                | Tax 0<br>0.00<br>0.00<br>0.00                                      | Tetal :<br>36.50<br>36.50<br>36.50<br>36.50                                                                | Payment Type ©<br>Get it Now Invoice<br>Get it Now Invoice<br>Get it Now Invoice<br>Get it Now Invoice                                                                                                    | Library User Id ©<br>N/A<br>N/A<br>N/A<br>N/A                                           | Devivery Email Address ©<br>rpipko@copyright.com<br>rpipko@copyright.com<br>rpipko@copyright.com<br>rpipko@copyright.com                                                                                      | COUNTER Report Download Standard Report<br>Peterosian I<br>JOURNAL OF COMPUTATIONAL CHEMIST<br>JOURNAL OF COMPUTATIONAL CHEMIST<br>JOURNAL OF COMPUTATIONAL CHEMIST                                                                                                    | Submit     Standard Oxders by P     Standard Number ©     V 0192-0651     V 0192-0651     V 0192-065                                                                                                    | Publisher<br>Publisher<br>Wile<br>Wile<br>Wile                                                                                                    |
| Is Per Page 25<br>Inter Date :<br>4-15-2022 06:31<br>4-15-2022 06:33<br>4-15-2022 06:15<br>4-15-2022 06:15<br>4-15-2022 06:36                                                                                                    | V<br>Furfilment Date © | 12 Total Results<br>Order Number 2  | Reference Numb<br>6386542<br>6386543<br>6386544<br>6386545<br>6386546<br>6386546                                                        | er 0 — Ikklad K   | 0 Partner 0<br>WS-ILL<br>WS-ILL<br>WS-ILL<br>WS-ILL<br>WS-ILL                                                                                                    | Order Status :<br>Pending<br>Pending<br>Pending<br>Pending<br>Pending                                                                              | Price :<br>36.50<br>36.50<br>36.50<br>36.50<br>36.50<br>36.50                                              | Tax 0<br>0.00<br>0.00<br>0.00<br>0.00                              | Tetal :<br>36.50<br>36.50<br>36.50<br>36.50<br>36.50                                                       | Payment Type 2<br>Get It Now Involce<br>Get It Now Involce<br>Get It Now Involce<br>Get It Now Involce<br>Get It Now Involce                                                                                                    | Library User Id ©<br>N/A<br>N/A<br>N/A<br>N/A<br>N/A<br>N/A                             | Derivery fmail Address 2<br>rpipko@copyright.com<br>rpipko@copyright.com<br>rpipko@copyright.com<br>rpipko@copyright.com<br>rpipko@copyright.com                                                              | COUNTER Report Download Standard Report<br>Publication 1<br>JOURNAL OF COMPUTATIONAL CHEMIST<br>JOURNAL OF COMPUTATIONAL CHEMIST<br>JOURNAL OF COMPUTATIONAL CHEMIST<br>JOURNAL OF COMPUTATIONAL CHEMIST                                                                                                    | 2         Submit           It         Download Orders by P           Standard Number         2           VY         0192-0651           VY         0192-0651           VY         0192-0651           VY         0192-0651           VY         0192-0651           VY         0192-0651           VY         0192-0651           VY         0192-0651           VY         0192-0651                                                                                                    | Publisher<br>Publisher<br>Wile;<br>Wile;<br>Wile;<br>Wile;                                                                                                    |
| Is Per Page 25<br>https://www.astro-pate/<br>W4-15-2022/06:31<br>W4-15-2022/06:33<br>W4-15-2022/06:35<br>W4-15-2022/07:20<br>W4-15-2022/07:20                                                                                                    | V                      | 12 Total Results<br>Order Number ©  | Reference Numb<br>6306542<br>6306543<br>6306544<br>6306545<br>6306546<br>6306546<br>6306547<br>6306546                                  | er 0 – Killand K  | 0 Partner 0<br>WS-ILL<br>WS-ILL<br>WS-ILL<br>WS-ILL<br>WS-ILL<br>WS-ILL<br>WS-ILL                                                                                                    | Order Status 0<br>Pending<br>Pending<br>Pending<br>Pending<br>Pending<br>Pending                                                                   | Price :<br>36.50<br>36.50<br>36.50<br>36.50<br>36.50<br>36.50                                              | Tax 0<br>0.00<br>0.00<br>0.00<br>0.00<br>0.00                      | Total 2<br>36.50<br>36.50<br>36.50<br>36.50<br>36.50<br>36.50                                              | Payment Type 1<br>Get It Now Invoice<br>Get It Now Invoice<br>Get It Now Invoice<br>Get It Now Invoice<br>Get It Now Invoice<br>Get It Now Invoice                                                                                                    | Library User Id ÷<br>N/A<br>N/A<br>N/A<br>N/A<br>N/A<br>N/A                             | Deventional<br>Delivery Email Address 1<br>rpipko@copyright.com<br>rpipko@copyright.com<br>rpipko@copyright.com<br>rpipko@copyright.com<br>rpipko@copyright.com                                               | СОUNTER Report Download Standard Report<br>Patientin 1<br>2001/NAL OF COMPUTATIONAL CHEMIST<br>2001/NAL OF COMPUTATIONAL CHEMIST<br>2001/NAL OF COMPUTATIONAL CHEMIST<br>2001/NAL OF COMPUTATIONAL CHEMIST<br>2001/NAL OF COMPUTATIONAL CHEMIST<br>2001/NAL OF COMPUTATIONAL CHEMIST                                                                                                    | Image: Statement         Statement           Randard Number: 2         Randard Number: 2           V         0192-0651           V         0192-0651                                                                                                    | Publisher I<br>Publisher I<br>Wiley<br>Wiley<br>Wiley<br>Wiley<br>Wiley<br>Wiley                                                                                                    |
| ts Per Page 25<br>Noter Date 0<br>44-15-2022 06:31<br>44-15-2022 06:33<br>44-15-2022 06:35<br>44-15-2022 06:36<br>44-15-2022 07:20<br>44-15-2022 07:20<br>44-15-2022 07:21<br>44-15-2022 07:21<br>44-15-2020 07:21<br>44-15-2020 07:21           | V<br>Futfilment Date : | 12 Total Results<br>Order Number 2  | Reference Numb<br>6306542<br>6306543<br>6306544<br>6306545<br>6306546<br>6306546<br>6306546<br>4306546                                  | er 0 – HLLland K  | S Partner S<br>WS-ILL<br>WS-ILL<br>WS-ILL<br>WS-ILL<br>WS-ILL<br>WS-ILL<br>WS-ILL<br>WS-ILL                                                                                                    | Order Status ©<br>Pending<br>Pending<br>Pending<br>Pending<br>Pending<br>Pending<br>Pending                                                        | Price :<br>36.50<br>36.50<br>36.50<br>36.50<br>36.50<br>36.50<br>36.50                                     | Tax 0<br>0.00<br>0.00<br>0.00<br>0.00<br>0.00<br>0.00              | Total :<br>36.50<br>36.50<br>36.50<br>36.50<br>36.50<br>36.50<br>36.50<br>36.50                            | Payment Type 1<br>Get It Now Invoice<br>Get It Now Invoice<br>Get It Now Invoice<br>Get It Now Invoice<br>Get It Now Invoice<br>Get It Now Invoice<br>Get It Now Invoice                                                                                                    | Library User Id 0<br>N/A<br>N/A<br>N/A<br>N/A<br>N/A<br>N/A<br>N/A<br>N/A<br>N/A<br>N/A | Devriced<br>Derivery final Address 1<br>repixe@copyright.com<br>repixe@copyright.com<br>repixe@copyright.com<br>repixe@copyright.com<br>repixe@copyright.com<br>repixe@copyright.com                          | COUNTIN Report Download Standard Report<br>Particular 1<br>(2008a), or Communitational, celevant<br>(2008a), or Communitational, celevant<br>(2008a), or Communitational, celevant<br>(2008a), or Communitational, celevant<br>(2008a), or Communitational, celevant<br>(2008a), or Communitational, celevant<br>(2008a), or Communitational, celevant<br>(2008a), or Communitational, celevant                                                                                                    | Iterational Circlers by P           Standard Number 1           Standard Number 2           Str         0192-4651           VY         0192-4651           VY         0192-4651           VY         0192-4651           VY         0192-4651           VY         0192-4651           VY         0192-4651           VY         0192-4651           VY         0192-4651           VY         0192-4651           VY         0192-4651           VY         0192-4651                                                                                                    | Publisher Publisher Publis |
| 25 Per Page 25<br>Webr Date :<br>41-15-0220 06:31<br>41-15-0220 06:31<br>41-15-0220 06:38<br>41-15-0220 06:38<br>41-15-0220 07:20<br>41-15-0220 07:20<br>41-15-0220 07:21<br>41-15-0220 07:21<br>41-15-020 07:21<br>41-15-020 07:21<br>4 | V Futfilment Date 0    | 12 Total Results<br>Order Number :: | Reference Numbo<br>6386542<br>6386543<br>6386544<br>6386545<br>6386546<br>6386546<br>6386547<br>6386540<br>6386540                      | er 0 – Killand K  | C Partner C WS-ILL WS-ILL WS-I                                                                                                    | Order Status ©<br>Pending<br>Pending<br>Pending<br>Pending<br>Pending<br>Pending<br>Pending<br>Pending                                             | Price :<br>36.50<br>36.50<br>36.50<br>36.50<br>36.50<br>36.50<br>36.50<br>36.50<br>36.50                   | Tax 0<br>0.00<br>0.00<br>0.00<br>0.00<br>0.00<br>0.00<br>0.00      | Total :<br>36.50<br>36.50<br>36.50<br>36.50<br>36.50<br>36.50<br>36.50<br>36.50<br>36.50                   | Payment Type 5<br>Get It Now Invoice<br>Get It Now Invoice<br>Get It Now Invoice<br>Get It Now Invoice<br>Get It Now Invoice<br>Get It Now Invoice<br>Get It Now Invoice<br>Get It Now Invoice<br>Get It Now Invoice                                                                                         | Library User Id 0<br>N/A<br>N/A<br>N/A<br>N/A<br>N/A<br>N/A<br>N/A<br>N/A<br>N/A<br>N/A | Derivery final Adress 1<br>προκοθεοργήφιασι<br>προκοθεοργήφιασι<br>προκοθεοργήφιασι<br>προκοθεοργήφιασι<br>προκοθεοργήφιασι<br>προκοθεοργήφιασι<br>προκοθεοργήφιασι                                           | COUNTER Report Deveload Standard Report<br>Pastorian 1<br>(2004), 2017 COMPUTATIONAL CONTEXT<br>(2004), 2017 COMPUTATIONAL CONTEXT<br>(2004), 2017 COMPUTATIONAL CONTEXT<br>(2004), 2017 COMPUTATIONAL CONTEXT<br>(2004), 2017 COMPUTATIONAL CONTEXT<br>(2004), 2017 COMPUTATIONAL CONTEXT<br>(2004), 2017 COMPUTATIONAL CONTEXT<br>(2004), 2017 COMPUTATIONAL CONTEXT<br>(2004), 2017 COMPUTATIONAL CONTEXT                                                                                                    | Itematical Croters by P           Randard Number 2           triv         0192-4651           triv         0192-4651                                                                                                    | A C<br>Publisher I<br>Publisher I<br>Wiley<br>Wiley<br>Wiley<br>Wiley<br>Wiley<br>Wiley<br>Wiley<br>Wiley<br>Wiley<br>Wiley<br>Wiley<br>Wiley<br>Wiley<br>Wiley<br>Wiley<br>Wiley<br>Wiley<br>Wiley<br>Wiley                                                                                                    |
| ts Per Page 25<br>Diser Date :<br>34-15-2022 06:31<br>34-15-2022 06:33<br>34-15-2022 06:33<br>34-15-2022 06:33<br>34-15-2022 07:31<br>34-15-2022 07:31           | Putfilment Date :      | 12 Total Results<br>Order Number :  | Reference Numb<br>6386542<br>6386543<br>6386544<br>6386544<br>6386544<br>6386544<br>6386544<br>6386549<br>6386549<br>6386549<br>6386550 | er 0 – Killadi K  | <ul> <li>Partner :</li> <li>WS-ILL</li> <li>WS-ILL<td>Order Status ©<br/>Pending<br/>Pending<br/>Pending<br/>Pending<br/>Pending<br/>Pending<br/>Pending<br/>Pending<br/>Pending</td><td>Price 0<br/>36.50<br/>36.50<br/>36.50<br/>36.50<br/>36.50<br/>36.50<br/>36.50<br/>36.50<br/>36.50<br/>36.50</td><td>Tax 0<br/>0.00<br/>0.00<br/>0.00<br/>0.00<br/>0.00<br/>0.00<br/>0.00<br/>0</td><td>Total :<br/>36.50<br/>36.50<br/>36.50<br/>36.50<br/>36.50<br/>36.50<br/>36.50<br/>36.50<br/>36.50</td><td>Payment Type 1<br/>Get It Now Invoice<br/>Get It Now Invoice<br/>Get It Now Invoice<br/>Get It Now Invoice<br/>Get It Now Invoice<br/>Get It Now Invoice<br/>Get It Now Invoice<br/>Get It Now Invoice<br/>Get It Now Invoice<br/>Get It Now Invoice<br/>Get It Now Invoice</td><td>Library User Id ©<br/>N/A<br/>N/A<br/>N/A<br/>N/A<br/>N/A<br/>N/A<br/>N/A<br/>N/A<br/>N/A<br/>N/A</td><td>Derivery final forms 1<br/>προβοδοργήφιζατου<br/>προβοδοργήφιζατου<br/>προβοδοργήφιζατου<br/>προβοδοργήφιζατου<br/>προβοδοργήφιζατου<br/>προβοδοργήφιζατου<br/>προβοδοργήφιζατου</td><td>COUNTER Report Download Standard Report<br/>Restrotion 1<br/>(2004a), OF COMPUTATIONAL CHEMIST<br/>(2004a), OF COMPUTATIONAL CHEMIST<br/>(2004a), OF COMPUTATIONAL CHEMI</td><td>It         Download Orders by P           Randard Number 1         Randard Number 1           V         0192-6651           V         0192-6651</td><td>x C<br/>Publisher I<br/>Publis<br/>Wiley<br/>Wiley<br/>W<br/>W<br/>W<br/>W<br/>W<br/>W<br/>W<br/>W<br/>W<br/>W<br/>W<br/>W<br/>W<br/>W<br/>W<br/>W<br/>W<br/>W<br/>W</td></li></ul> | Order Status ©<br>Pending<br>Pending<br>Pending<br>Pending<br>Pending<br>Pending<br>Pending<br>Pending<br>Pending                                  | Price 0<br>36.50<br>36.50<br>36.50<br>36.50<br>36.50<br>36.50<br>36.50<br>36.50<br>36.50<br>36.50          | Tax 0<br>0.00<br>0.00<br>0.00<br>0.00<br>0.00<br>0.00<br>0.00<br>0 | Total :<br>36.50<br>36.50<br>36.50<br>36.50<br>36.50<br>36.50<br>36.50<br>36.50<br>36.50                   | Payment Type 1<br>Get It Now Invoice<br>Get It Now Invoice<br>Get It Now Invoice<br>Get It Now Invoice<br>Get It Now Invoice<br>Get It Now Invoice<br>Get It Now Invoice<br>Get It Now Invoice<br>Get It Now Invoice<br>Get It Now Invoice<br>Get It Now Invoice                                             | Library User Id ©<br>N/A<br>N/A<br>N/A<br>N/A<br>N/A<br>N/A<br>N/A<br>N/A<br>N/A<br>N/A | Derivery final forms 1<br>προβοδοργήφιζατου<br>προβοδοργήφιζατου<br>προβοδοργήφιζατου<br>προβοδοργήφιζατου<br>προβοδοργήφιζατου<br>προβοδοργήφιζατου<br>προβοδοργήφιζατου                                     | COUNTER Report Download Standard Report<br>Restrotion 1<br>(2004a), OF COMPUTATIONAL CHEMIST<br>(2004a), OF COMPUTATIONAL CHEMIST<br>(2004a), OF COMPUTATIONAL CHEMI | It         Download Orders by P           Randard Number 1         Randard Number 1           V         0192-6651           V         0192-6651                                                                                                    | x C<br>Publisher I<br>Publis<br>Wiley<br>Wiley<br>W<br>W<br>W<br>W<br>W<br>W<br>W<br>W<br>W<br>W<br>W<br>W<br>W<br>W<br>W<br>W<br>W<br>W<br>W                                                                               |
| tis Per Page 25<br>Order Date 2<br>04-15-0022 06:31<br>04-15-0022 06:31<br>04-15-0022 06:33<br>04-15-0022 06:36<br>04-15-0022 07:20<br>04-15-0022 07:20<br>04-15-0022 07:20<br>04-15-0022 07:25<br>04-15-0022 07:25<br>04-15-0022 07:25<br>04-15-0022 07:45<br>04-15-0022 07:45<br>04-15-002 07:45<br>04-15-0022 07:45<br>04-15-0020 07:45<br>04-15-0020 07:45           | Futfilment Date :      | 12 Total Results<br>Order Number 2  | Reference Numb<br>6306542<br>6306543<br>6306544<br>6306545<br>6306546<br>6306549<br>6306549<br>6306549<br>6306549<br>6306549            | er O Rikked K     | Partner         Partner           WSHL         WSHL           WSHL         WSHL           WSHL         WSHL           WSHL         WSHL           WSHL         WSHL           WSHL         WSHL           WSHL         WSHL           WSHL         WSHL           WSHL         WSHL                                                                                                    | Onter Status -<br>Pending<br>Pending<br>Pending<br>Pending<br>Pending<br>Pending<br>Pending<br>Pending<br>Pending<br>Pending<br>Pending<br>Pending | Price 0<br>36.50<br>36.50<br>36.50<br>36.50<br>36.50<br>36.50<br>36.50<br>36.50<br>36.50<br>36.50<br>36.50 | Tax 0<br>0.00<br>0.00<br>0.00<br>0.00<br>0.00<br>0.00<br>0.00<br>0 | Tetal :<br>36.50<br>36.50<br>36.50<br>36.50<br>36.50<br>36.50<br>36.50<br>36.50<br>36.50<br>36.50<br>36.50 | Payment Type 2<br>Get It Now Invoice<br>Get It Now Invoice<br>Get It Now Invoice<br>Get It Now Invoice<br>Get It Now Invoice<br>Get It Now Invoice<br>Get It Now Invoice<br>Get It Now Invoice<br>Get It Now Invoice<br>Get It Now Invoice<br>Get It Now Invoice<br>Get It Now Invoice<br>Get It Now Invoice | Library User Id 0<br>N/A<br>N/A<br>N/A<br>N/A<br>N/A<br>N/A<br>N/A<br>N/A<br>N/A<br>N/A | Derivery final Adress 1<br>repiso decopyright.com<br>repiso decopyright.com<br>repiso decopyright.com<br>repiso decopyright.com<br>repiso decopyright.com<br>repiso decopyright.com<br>repiso decopyright.com | COUNTER Report Deveload Standard Report<br>Assistantin 1<br>2007kal, do Countrationala, Colebart<br>2007kal, do Countrationala, Colebart<br>2007kal, do Countrationala, Colebart<br>2007kal, do Countrationala, Colebart<br>2007kal, do Countrationala, Colebart<br>2007kal, do Countrationala, Colebart<br>2007kal, do Countrationala, Colebart<br>2007kal, do Countrationala, Colebart<br>2007kal, do Countrationala, Colebart<br>2007kal, do Countrationala, Colebart<br>2007kal, do Countrationala, Colebart<br>2007kal, do Countrationala, Colebart                                                                                                    | Image: Control of Control of Con | x C<br>Publisher P<br>Publish<br>Wiley<br>Wiley<br>Wiley<br>Wiley<br>Wiley<br>Wiley<br>Wiley<br>Wiley<br>Wiley<br>Wiley<br>Wiley<br>Wiley<br>Wiley<br>Wiley<br>Wiley<br>Wiley                                                                                                    |

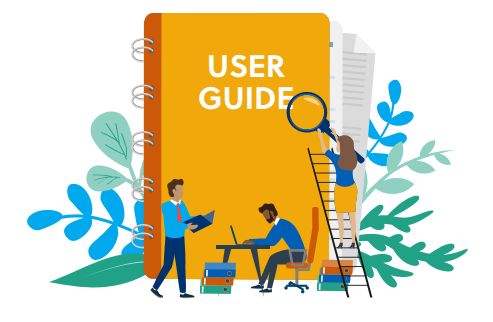

To generate a report, simply select your order date range and enter your desired criteria in at least one other field, e.g., the name of the publication for which you would like to generate a report, and then click 'Submit.' You will then be prompted to select between downloading a COUNTER Report, Standard Report or Orders by Publisher Report.

- COUNTER Report A COUNTER-compliant report that presents results in the COUNTER format.
- **Standard Report** A comprehensive report that provides the order date, fulfillment date, fulfillment time, license number, reference number, ILLiad ID, partner, order status, price, tax, total, payment type, library user ID, delivery email address, publication, standard number, publisher, article title, article author, and publication date. Note: not all fields may be populated depending on the Get It Now workflow you are using (mediated or unmediated).
- Orders by Publisher Report A report that provides the publisher, publication, standard number, price, tax, total, order date, order status, library user ID, delivery email address, and article title.

To generate a COUNTER, Standard or Orders by Publisher Report, select the type of report you want, and then open or save it when prompted.

## Helpful Tip

To specify an order date range in a report, click on the calendar icon to select your 'Order Date Range From' and 'Order Date Range To' dates. If you choose to enter the dates manually, you must follow this convention: MM/DD/YYYY.

Note that usage reports can be generated for up to a 30-day period. If you require reporting that spans more than 30 days, please run multiple reports in 30-day increments.

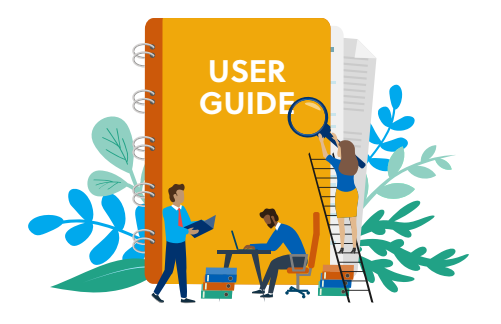

# Settings

You can configure your **Limits and Restrictions** in Settings to meet your budget and policy requirements.

|                                                                                                    |                                                                                                    |                                                                                                    |                                                                                                    |                                                                                                    | Current View: State University                                                                                                    |
|----------------------------------------------------------------------------------------------------|----------------------------------------------------------------------------------------------------|----------------------------------------------------------------------------------------------------|----------------------------------------------------------------------------------------------------|----------------------------------------------------------------------------------------------------|----------------------------------------------------------------------------------------------------|
|                                                                                                    |                                                                                                    |                                                                                                    |                                                                                                    |                                                                                                    |                                                                                                    |
|                                                                                                    |                                                                                                    |                                                                                                    | on Seller                                                                                                    |                                                                                                    |                                                                                                    |
|                                                                                                    |                                                                                                    | Limits and Restrictions Ann                                                                                                    | executions Support                                                                                                    |                                                                                                    | Turn Ge                                                                                                    |
|                                                                                                    |                                                                                                    |                                                                                                    |                                                                                                    |                                                                                                    |                                                                                                    |
|                                                                                                    |                                                                                                    |                                                                                                    |                                                                                                    |                                                                                                    |                                                                                                    |
| Set Spending Likely                                                                                                    | See See See                                                                                                    |                                                                                                    | Restrict Article Requests To Specific Enail Evenains                                                                                                    | m © No                                                                                                    |                                                                                                    |
|                                                                                                    |                                                                                                    |                                                                                                    |                                                                                                    |                                                                                                    |                                                                                                    |
| Losit sponding to                                                                                                    | NuMPy We What Spanding Reaches (2021)                                                                                                    |                                                                                                    | Permitted email domainco                                                                                                    | Excluded email domain(c)                                                                                                    |                                                                                                    |
| 5000.00                                                                                                    | 4000.00                                                                                                    | More lists                                                                                                    | all along the opportunity of a const                                                                                                    |                                                                                                    |                                                                                                    |
| Bart Dete                                                                                                    | that these                                                                                                    |                                                                                                    |                                                                                                    |                                                                                                    |                                                                                                    |
| 1/12/02                                                                                                    | = x95982                                                                                                    | =                                                                                                    |                                                                                                    |                                                                                                    |                                                                                                    |
| Automatically shut off Get It Now when spending                                                                                                    | limit or and date is teached, whichever comes first                                                                                                    |                                                                                                    | e-Manage permitted small domain(s)                                                                                                    | <ul> <li>Manage excluded email.domain(c)</li> </ul>                                                                                                    | 2 file Message                                                                                                    |
|                                                                                                    |                                                                                                    |                                                                                                    | C Using Odynaty                                                                                                    |                                                                                                    |                                                                                                    |
| Enalty                                                                                                    |                                                                                                    |                                                                                                    |                                                                                                    |                                                                                                    |                                                                                                    |
| B Note Above sponding limits will be calculated using a<br>second second | applicable forms. Be name to contractor this values satisfy a final                                                                                                    |                                                                                                    |                                                                                                    |                                                                                                    |                                                                                                    |
| Yone above questing levels will be calculated using a                                                                                                    | applied from the same to protocol the show unless your                                                                                                    |                                                                                                    |                                                                                                    | au di au                                                                                                    |                                                                                                    |
| Think Albert questing birth off for all old and any of the Maximum Render Of Solars For Star                                                                                                    | Bartel Start Bart Bartel                                                                                                    |                                                                                                    | Real Deplete Dates for their                                                                                                    | No. © No.                                                                                                    |                                                                                                    |
| Tritter Albers questing britte off for calculated using a     Montineer Nacediae Of Society Nor Usar     Nacediae Of Society Nor Usar                                                                                                    | Barthad Sana An and a sunsale for some office parts In the form the form of the second second sec                 |                                                                                                    | Real Daplice Date No Saw                                                                                                    | ni ⊕ ni                                                                                                    |                                                                                                    |
| White More speaking limits will be ultituded using a     Work More Sharkow DF Schere Net Hoar     Monitore OF Schere Net Hoar     Solutions OF Schere Net Hoar     Solutions                                                                                                    | ■ 1.0 × 1.0 ×            |                                                                                                    | Reach Australia Scholars Ner Saur<br>Kananar d'Arsaura ( A Stack Taylaran Dalars Ner Saur<br>197                                                                                                    | n, © hr                                                                                                    |                                                                                                    |
| Or State Misson quantity limits will be obtained using a     State Maximum Nanoline Of Christian Par Unar     Marchine Of Christian Par Unar     Securities 10                                                                                                    | Bit Mich Mark Mark Strand Michael Michael M          |                                                                                                    | Bands Bandwards definites Fore States<br>Research of Protocols & Bands Bandwards Definites Fore Inter<br>EV7<br>Teams Team                                                                                                    | No. 10 No.                                                                                                    |                                                                                                    |
| Or State allow specifies with a file calculated using a     State Machines Revolute (M Solars) for State     Societies (M Solars) for State     Societies (M Solars) for State     Societies (M Solars) for State     Societies (M Solars) for State                                                                                                    | the start last the start of starts the data starts (1994)     the starts of the starts for bits starts         The starts of the starts for bits starts         The starts of the starts for bits starts         The starts of the starts for bits starts of the starts of the starts            | Interfed<br>Anterfed                                                                                                    | Rest Replace biose by Jack                                                                                                    |                                                                                                    | forest had                                                                                                    |
| © These Alexan quantum points with the califordian of any of<br>Set Machinese Machine W Federal New York<br>Number of Pedracely New York<br>Set<br>Set<br>Encyclines Unit                                                                                                    | An and a first is been service of the state of the state     Annual Prince is the state of the state of             | I ann hail<br>Speicheangraftam                                                                                                    | Read Regarding Scheme Per Sawa<br>Sawara (19 Read Scheme Per Sawara)<br>19 M<br>Nangara Sawara                                                                                                    | N ♥ No                                                                                                    | Source Had<br>general Sources                                                                                                    |
| The Ren Ren quarks points of the calls due on a      The Ren Ren quarks points of the calls due on a      The Ren Ren quarks of the Ren Ren Ren     The Ren Ren Ren Ren Ren Ren Ren Ren Ren Re                                                                                                    | An and a first of the state of the state of the stat            | Annu fund<br>Annu fund<br>Marchangeligtung<br>Marchangeligtung<br>Marchang                                                                                                    | See September 9 See September 9 See September 9 See September 9 See September 9 September 9 Se<br>September 9 September 9 September 9 September 9 September 9 September 9 September 9 September 9 September 9 September 9 September 9 September 9 September 9 September 9 September 9 September 9 September 9 September 9 September 9 Septemb | Ni B Ni                                                                                                    | form that<br>(spikelographics)                                                                                                    |
| The Harry quarks pairs of the citization any set<br>Marinese Nanoles of Scheler Net Sear<br>Marinese (Charlos), Net Sear<br>Marinese (Charlos), Net Sear<br>Marines                                                                                                    | A water and a state of the state of the            | Ann hat<br>generating generation                                                                                                    | Rack Register States No. 9 and Register States No. 9 and Register Stat    | ■ ■ ■ ■<br>The second second se                                                                                                    | form that<br>gene buy gift can                                                                                                    |
| The Alexangenetics (with a loss of the calls due of a first Marinese Names) of the dates for later     The Alexange of The Alexange of the dates of the later     The Alexange of the dates of the dates of the       | the set of the set of the se            | For the second second s                                                                                                    | Realingtions from the two of the second second seco    | N 8 N                                                                                                    | form had<br>appendingsgraph com                                                                                                    |
| Anno marganing see all years and a second second seco      | A in a line of the second second            | Non hai<br>Marked<br>Marked<br>M                                                                                                    | The second states from the second states to the second states to the second state to the second state to the second state    | Figures:<br>                                                                                                    | Same Real<br>approducing of the                                                                                                    |
| the time analysis of a scalar set of a scalar set of a sc      | <ul> <li>Bar and the set of a second second sec</li></ul> | Manada<br>Manada<br>Ma                                                                                                    | Mathematican Nature ()<br>Nature Para y Natura (nature)<br>()<br>()<br>Martine<br>()<br>()<br>()<br>()<br>()<br>()<br>()<br>()<br>()<br>()<br>()<br>()<br>()                                                                                                    | <ul> <li>For more any set of the set of the set of</li></ul>                                                                                                    | teach trail<br>general-spring teac                                                                                                    |
| the time analysis of a second second se      | the set of the set of the se            | includ<br>Addressed<br>and                                                                                                    |                                                                                                    | <ul> <li>N I II</li> <li>Instrumentary and the second second sec</li></ul>                                                                                                    | protection (see a second second                                                                                                    |
| One can analyzed a decision of a constraint of a constraint of a constrai      | B the last is in a low of the last is in a low of            | Minda<br>Minda<br>Minda | Managara and Angelera and Angelera and Ang                                                                                                    | <ul> <li>In the second second sec</li></ul>                                                                                                    | ang ang ang ang ang ang ang ang ang ang                                                                                                    |
| One can analyzed a distribution of a contrast of a contrast of a co      | the set of the set of the se            | Markar<br>Markar<br>Ma                                                                                                    | Annumentary                                                                                                    | <ul> <li>No Part</li> <li>Mart All</li> <li>Mart All<!--</td--><td>particular and a second second</td></li></ul> | particular and a second second |
| One was analyzed a distribution of a distribution of the distribution of the dist      | (a) the lot of the lot of the           | Include<br>Include<br>Inc                                                                                                    | Markana kan ku<br>Markana kan ku<br>Markana<br>Anga kanana<br>Anga kanana                                                                                                    | ► Frame<br>Framework<br>Market Strategy (1999)<br>Market Strategy (1999)<br>Market Strategy (1990)<br>Market Strategy (1990)<br>Market St                                                                                                    | The second second                                                                                                    |

From **Settings**, you can also easily turn on or turn off the Get It Now service. If you opt to turn off the Get It Now service, a warning will be displayed (see image below). To proceed with turning it off, simply click 'OK.'

| ? Are yo | ou sure you want to turn off the Get It Now service? Turning off the service will prevent all order requests from be | ing processed. |
|----------|----------------------------------------------------------------------------------------------------|----------------|
|          | <b>√</b> Ok                                                                                                    | 🛧 Cancel       |

If you opt to turn off the Get It Now service, a message in **bold red type** will display on the Dashboard homepage to indicate that the service is currently turned off. (see image below).

| Get It Now service is currently turned off To turn it back on, go to Settings |          | ©<br>Settings           | 🗐<br>Reports | O<br>nboard | (<br>Dash                    |                   |
|-------------------------------------------------------------------------------|----------|-------------------------|--------------|-------------|------------------------------|-------------------|
|                                                                               | Settings | on, <mark>go t</mark> i | rn it back ( | To tu       | vice is currently turned off | Get It Now servic |

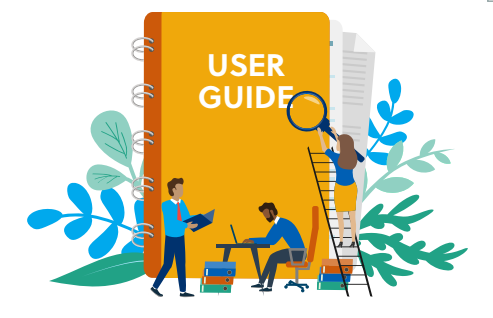

#### **Setting a Spending Limit**

To ensure that you don't exceed your article purchase budget, Get It Now enables you to place a limit on how much your organization spends on Get It Now article purchases over a specified time period (see image below). You can enable this feature by selecting the 'Yes' bubble at the top left of the Settings screen in the gray bar. Enter the amount at which you'd like to cap your spending, e.g., 5000.00. **Do NOT use a \$ symbol or comma when entering your spending limit**. Select your 'Start Date' and 'End Date' by clicking on the calendar icons. If you choose to enter the dates manually, you must follow this convention: MM/DD/ YYYY. If you'd like to be notified when you are approaching your spending limit, specify a dollar amount, e.g., 4000, which, once achieved, will trigger a notification email. **Be sure to click on 'Save' at the bottom of the Settings page when you are finished making your selection(s). Note that you may need to scroll down to see the 'Save' button. All changes are submitted and a confirmation message displays**.

|                | 000    | 3 101 0 101 2                                       |                                                          |                                                       |                            |                          |                  |                 |         |
|----------------|--------|-----------------------------------------------------|----------------------------------------------------------|-------------------------------------------------------|----------------------------|--------------------------|------------------|-----------------|---------|
|                | CCC Ge | et It Now Dashboard                                 |                                                          |                                                       |                            |                          |                  | Welcome, Emma   | G       |
|                |        |                                                     |                                                          |                                                       |                            | Current View:            | State University | 1               |         |
|                |        |                                                     |                                                          |                                                       |                            |                          |                  |                 |         |
|                |        |                                                     |                                                          | Dashbo                                                | ard Reports Settings       |                          |                  |                 |         |
|                |        |                                                     |                                                          | Limits and Restrict                                   | ions Announcements Support |                          |                  | Turn Get It Now | Service |
|                | г      |                                                     |                                                          |                                                       |                            |                          |                  |                 |         |
|                |        |                                                     |                                                          |                                                       |                            |                          |                  |                 |         |
| spending Limit |        | Set Spending Limit                                  |                                                          | 💽 Yes 🔘 No                                            | Restrict Article Requests  | o Specific Email Domains | 🖸 Yes 💿          | No              |         |
|                |        |                                                     |                                                          |                                                       |                            |                          |                  |                 |         |
|                |        | Limit spending to                                   | Notify Me When Spen                                      | ding Reaches (USD)                                    | Permitted email domain     | s) Excluded em           | ail domain(s)    |                 |         |
|                |        | 5000.00                                             | 4000.00                                                  | More Info                                             | dfahey@copyright.c         | om mr@abc.c              | om               |                 |         |
|                |        | Start Date                                          | End Date                                                 |                                                       |                            |                          |                  |                 |         |
|                |        | 1/1/2022                                            | 3/31/2022                                                | 11                                                    |                            |                          |                  |                 |         |
|                |        | Automatically shut off Ge                           | t It Now when spending lin                               | mit or end date is reached, whichever comes           | *- Manage permitte         | d email 🔐 🖓 Manag        | e excluded email | 📝 Edit Message  |         |
|                |        | first.<br>You will be notified via email i          | in either case. Please enter e                           | mail address(es) for notification to be sent to.      | Using Odys                 | ey                       | domain(s)        |                 |         |
|                |        | Email(s)                                            |                                                          |                                                       |                            |                          |                  |                 |         |
|                |        | mbrown@stateuniversity.e                            | d                                                        |                                                       |                            |                          |                  |                 |         |
|                |        | Note: If you uncheck this occurs after the end date | setting, your institution will be<br>you have specified. | charged for any spending that exceeds the spendin     | g limit or                 |                          |                  |                 |         |
|                |        | Note: Above spending lin                            | nits will be calculated using app                        | plicable taxes. Be sure to consider this when setting | a limit                    |                          |                  |                 |         |

Get It Now automatically disables after the spending limit or the specified end date of your cycle – whichever comes first – is reached or exceeded. For example, if your institution has spent \$995 out of its \$1,000 budget when a patron places a \$25 order, it will be accepted and processed as the last order of the current cycle. In other words, Get It Now won't be disabled until an order is placed that either satisfies or exceeds the threshold that has been set. In this example, your total spend during that cycle would be \$1,020. Similarly, if you've specified an end date to your cycle, a single order must be placed either exactly on that date or after that date to trigger the disablement. Please be cognizant of this when establishing your budget. If you would like to receive a notification when you've achieved your spending limit or end date, simply provide the appropriate email address(es) where prompted.

If you do NOT want to automatically disable Get It Now when your spending limit or end date is reached, be sure to un-check the applicable box. Your institution will be charged for any spending that exceeds your limit or occurs after the end date you have specified.

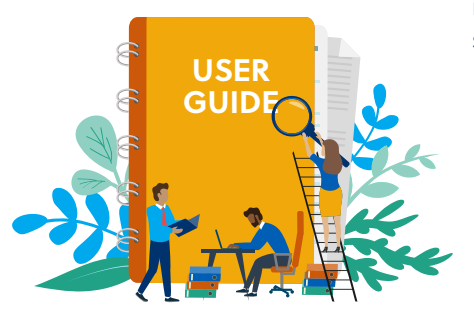

### **Restrict Article Delivery to Specific Emails/Domains**

This feature enables you to limit delivery of Get It Now articles to your institution's email domain(s), e.g., michigan.edu, michiganlaw.edu, etc. and/or subdomain(s) e.g., faculty. michigan.edu. To do this, select the 'Yes' bubble in the gray bar that says 'Restrict Article Delivery to Specific Emails/Domains' and enter your institution's email domain(s) and/or subdomains. **Please do not use the @ symbol ahead of the domain/subdomain**. To add, delete, or edit an email domain, or subdomain, simply click on the link for '+/- Manage authorized email/domains/subdomains. **Be sure to click on 'Save' at the bottom of the Settings page when you are finished making your selection(s). Note that you may need to scroll down to see the 'Save' button. All changes are submitted and a confirmation message displays.** 

| CC | Get It Now Dashboard                                                                                                    |                                                                                                    |                                                                               |                                                      |             | Welcome, Emma    | User Guide       | G+ L  |
|----|----------------------------------------------------------------------------------------------------|----------------------------------------------------------------------------------------------------|-------------------------------------------------------------------------------|------------------------------------------------------|-------------|------------------|------------------|-------|
|    |                                                                                                    |                                                                                                    |                                                                               | Cu                                                   | rrent View: | State University |                  |       |
|    |                                                                                                    |                                                                                                    | O<br>Dashboard                                                                | Reports Settings                                     |             |                  |                  |       |
|    |                                                                                                    |                                                                                                    | Limits and Restrictions                                                       | Announcements Support                                |             | Turn Ge          | t It Now Service | e OFF |
|    |                                                                                                    |                                                                                                    |                                                                               |                                                      |             |                  |                  |       |
|    | Set Spending Limit                                                                                                    | 🔘 Yes 🌑 No                                                                                                    |                                                                               | Restrict Article Delivery to Specific Emails/Domains |             | 🕽 Yes 🍥 No       |                  |       |
|    | Limit spending to                                                                                                    | Notify Me When Spending Reaches (USD)                                                                                                    |                                                                               | Authorized emails/domains/subdomains                 |             |                  |                  |       |
|    | 3000.00<br>Start Date<br>7/1/2022                                                                                                   | 2500.00<br>End Date<br>6/30/2023                                                                                                    | More Info                                                                     | ccclibrary.edu                                       |             |                  | -                |       |
|    | <ul> <li>Automatically shut off Get It N<br/>You will be notified via email in eith</li> </ul>                                      | ow when spending limit or end date is rea<br>er case. Please enter email address(es) for                                                                           | ched, whichever comes first.<br>notification to be sent to.                   | Manage outboring                                     |             |                  | -                |       |
|    | ILL@copyright.com                                                                                                    |                                                                                                    |                                                                               | ** email/domains/subdomains                          |             | Edit Message     |                  |       |
|    | <ul> <li>Note: If you uncheck this setting<br/>occurs after the end date you h</li> <li>Note: Above spending limits will</li> </ul> | ), your institution will be charged for any spendir<br>we specified.<br>be calculated using applicable taxes. Be sure to<br>the calculated using applicable taxes. | ng that exceeds the spending limit or<br>o consider this when setting a limit |                                                      |             |                  |                  |       |

If you opt not to use this feature, note that the Get It Now service will allow articles to be delivered to any domain name, e.g., gmail.com, yahoo.com, etc.

## Helpful Tips

When setting order limits per user, mediated users should consider allowing a generous number of Get It Now orders within a 24-hour time period in order to avoid limiting patrons and staff. Alternatively, if you'd prefer to set stricter limits, you can create an exceptions list comprised of those users to whom the limits will not apply. See page 12 to learn how to create an exception list. For Hybrid users, consider specifying a low order limit and creating an exception list to cover librarians using the Get It Now service.

If your library uses Odyssey or Article Exchange, you should NOT enable the 'Restrict Article Requests to Specific Email Domains' feature since articles will be sent directly to your Odyssey or Article Exchange Server.

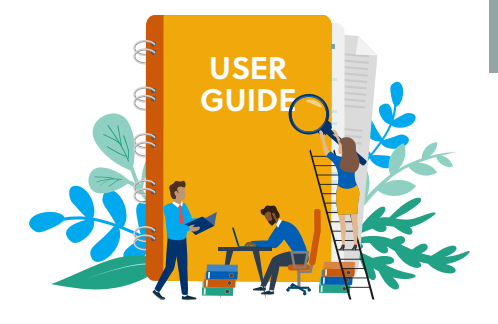

#### Setting a Maximum Number of Orders Per User

This feature allows you to set a limit on the number of articles a user may purchase using Get It Now over a specified time period. If you do NOT wish to use this feature, you can disable it by selecting the 'No' bubble in the gray bar that says 'Set Maximum Number of Orders Per User.'

Note that the default number of orders a user can place in an eight-hour time period is set at five. You can adjust these settings based on your preference and budget. See below for directions on how to do this.

If you set a maximum number of orders for each user in a given timeframe, users will receive a message if an order exceeds the limits you have specified. You can opt to use the default Message to Users or you can personalize the message users receive by clicking on the link for 'Edit Message.' Click the 'OK' button to close the message box.

When you set an order maximum, you must enter a designated email address by which patrons can contact the appropriate person in the event that their order cannot be placed due to the limits that have been specified. Be sure to click on 'Save' at the bottom of the Settings page when you are finished making your selection(s). Note that you may need to scroll down to see the 'Save' button. All changes are submitted and a confirmation message displays.

| Number Of Order(s) Per User | Number Of Hour(s) For Order Limit                                                                                                    |                             |
|-----------------------------|----------------------------------------------------------------------------------------------------|-----------------------------|
| 10                          | 24                                                                                                    |                             |
| Exception List              | Message To Users                                                                                                    | Contact Email               |
|                             | institution's Get It Now article<br>request limit. Please contact<br>rpipke@copyright.com if you<br>need this request filled or you<br>may request it through your<br>institution's interlibrary loan (ILL)<br>service. Thank you. | no owne stateunivei skyleuu |
| +\- Manage Exception(s)     | Edit Message                                                                                                    |                             |

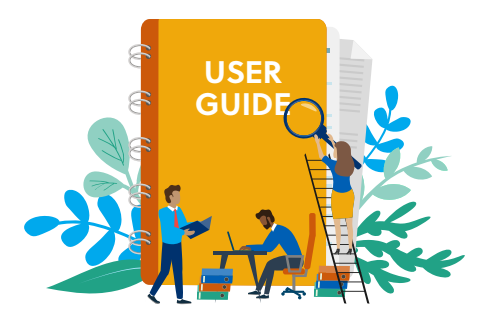

#### **Creating an Exception List**

If you would like to give library staff and other trusted users unlimited article purchasing, click on the '+- Manage Exception(s)' link under 'Set Maximum Number of Orders Per User.' Enter those users' email addresses, one per line. Click 'OK' once you have finished. **Be** sure to click on 'Save' at the bottom of the Settings page when you are finished making your selection(s). Note that you may need to scroll down to see the 'Save' button. All changes are submitted and a confirmation message displays.

| <ul> <li>end date you have specified.</li> <li>Note: Above spending limits will</li> </ul> | II be calculated using applicabl                                                      | Manage Exception(s) State University  |
|--------------------------------------------------------------------------------------------|---------------------------------------------------------------------------------------|---------------------------------------|
|                                                                                            |                                                                                       | Set Maximum Number Of Orders Per User |
| Set Maximum Number Of Orders Per U                                                         | lser O                                                                                | Exception(3)                          |
|                                                                                            |                                                                                       |                                       |
| Number Of Order(s) Per User                                                                | Number Of Hour(s) Fo                                                                  |                                       |
| 10                                                                                         | 24                                                                                    |                                       |
| Exception List                                                                             | Message To Users                                                                      |                                       |
|                                                                                            | You have exceeded<br>institution's Get It<br>request limit. Plear<br>rpipko@copyright |                                       |
|                                                                                            | may request it thre<br>institution's interli<br>service. Thank you                    |                                       |

#### **Blocking Duplicate Orders**

The 'Block duplicate orders' feature prevents a user from ordering the same article more than once in a specified time period. This feature is automatically enabled and is set to an eight-hour default time period. If you do NOT wish to use this feature, simply turn it off by selecting the 'No' bubble in the gray bar labeled 'Block Duplicate Orders Per User.'

Note: When putting limits on duplicate orders, mediated users should consider blocking duplicate orders for a maximum of 1 to 2 hours as library staff may need to order the same article for multiple patrons.

If you opt to use the 'Block Duplicate Orders' feature, users will receive a message should they try to order the same article twice within the specified window of time. You can opt to use the default message, or you can personalize the message users receive by clicking on the 'Edit Message' link. **Note, please do NOT change the text that appears between the percentage signs (%% CONTACT\_EMAIL%%)** when editing the message because the duration is auto-populated from what is entered in the settings. Select the 'OK' button to close the message box. Be sure to click on 'Save' at the bottom of the Settings page when you are finished making your selection(s). Note that you may need to scroll down to see the 'Save' button. All changes are submitted and a confirmation message displays.

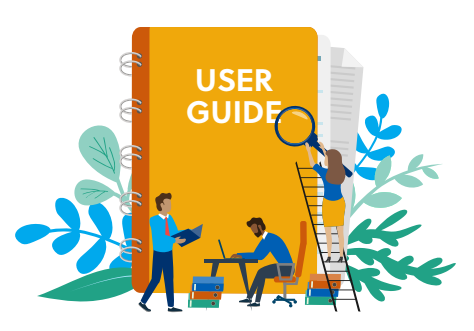

When setting limits on duplicate orders, you must designate a staff member whom library patrons may contact in the event that their order cannot be placed due to the limits you have specified. To do this, simply enter the contact's email address in the expanded drop-down under 'Block Duplicate Orders Per User.' **Select the 'Save' button at the bottom of the page to see all changes**. Below is a sample of the confirmation message you will see.

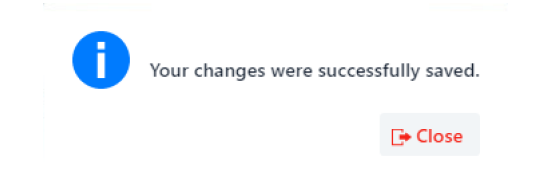

## Setting a Maximum Article Price Threshold

The 'Maximum Article Price Threshold' feature allows you to set a maximum article price threshold, e.g., 65.00, that any one article can cost and still allow the article order to be placed through Get It Now. If you do NOT wish to use this feature, simply turn it off by selecting the 'No' bubble in the gray bar labeled 'Maximum Article Price Threshold.'

If you opt to use the 'Maximum Article Price Threshold' feature, users will receive a message should they try to order an article that is above the threshold you set, e.g., 65.00. You can opt to use the default message, or you can personalize the message users receive by clicking on the 'Edit Message' link. When you set a maximum article price threshold, you must enter a designated email address by which patrons can contact the appropriate person in the event that their order cannot be placed due to the specified limit.

If you would like to exempt library staff and other trusted users from the maximum article price threshold, click on the '+- Manage Exception(s)' link and enter those users' email addresses. one address per line. Click 'OK' once you have finished. Be sure to click on 'Save' at the bottom of the Settings page when you are finished making your selection(s). Note that you may need to scroll down to see the 'Save' button. All changes are submitted and a confirmation message displays.

| Martine Andre Martin March 11 |                                                                                                    |                            |
|-------------------------------|----------------------------------------------------------------------------------------------------|----------------------------|
| 65.00                         |                                                                                                    |                            |
| Exception List                | Message To Users                                                                                                    | Contact Email              |
|                               | Thank you for requesting journal<br>article delivery via Get It Now.<br>We're sorry, we are unable to<br>process this request because this<br>article price exceeds the<br>maximum cost specified by your<br>administrator. Please contact<br>ripipko@copyright.com for<br>assistanceThe Get It Now Team<br>at Copyright Clearance Center. | mbrown@stateuniversity.edu |
| +- Manage Exception(s)        | 📝 Edit Message                                                                                                    |                            |

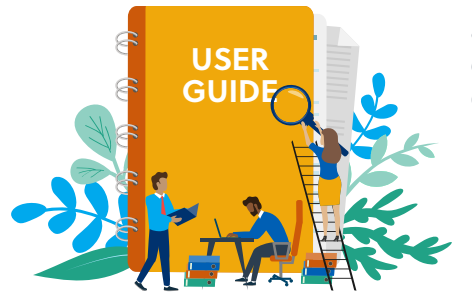

#### **Announcements**

CCC periodically sends out emails announcing new publishers added to Get It Now, new features available, down time notification and other important announcements. Click on the 'Manage Recipient List' link to enter the email addresses of people at your institution that should receive these announcements, one address per line. Click 'OK' once you have finished.

#### Support

This page is for use by Get It Now Support for troubleshooting purposes.

#### About CCC

A pioneer in voluntary collective licensing, CCC (Copyright Clearance Center) helps organizations integrate, access, and share information through licensing, content, software, and professional services. With expertise in copyright and information management, CCC and its subsidiary RightsDirect collaborate with stakeholders to design and deliver innovative information solutions that power decision-making by helping people integrate and navigate data sources and content assets.

#### Questions

- 🖂 getitnowsupport@copyright.com
- 1.855.239.341
- copyright.com